### **Conditional sentence (If)**

The conditional sentence is considered one of the most important orders that can make decisions and are used in comparison transactions. Orders are executed or not executed based on the validity of the Condition. There are several forms of application of the conditional sentence.

There are several forms of application of the conditional sentence

**Formula 1**: (If – Then): IF (the Condition) Then (sentence if the Condition is met) Example 1: If g > = 50 Then Text1="Successful"

**Formula 2:** (If - Then - End If): General formula: IF (the Condition) Then (A sentence or a group of sentences if the Condition is met) End If Example 2: If  $g \ge 50$  Then Text1 ="Congratulations Successful" End If

**Formula 3**:(If - Then - Else): General formula: If (Condition) Then (A sentence or a group of sentences if the Condition is met) Else (A sentence or a group of sentences if the Condition is not met) End If Example 3: If  $g \ge 50$  Then Text1="successful" Else Text2="fail" End If

**Formula 4**: (If – Then – ElseIf):

General formula:

If Condition Then

The sentence or group of sentences if the first Condition is met

ElseIf

The sentence or group of sentences if the second Condition is met ElseIf

The sentence or group of sentences if the third Condition is met

:::

...

Else

The sentence or group of sentences in the event that all the previous conditions are not met.

End If

#### Notes:

•There is no need to write the command (else if) if it is not needed.

•There is no need to write the command (else) if it is not needed.

**Example :** Creating a project requires the user to enter his grade in the programming subject, and when entering the grade, the program gives us the evaluation according to the following table: -

| Score values                | Appreciation |
|-----------------------------|--------------|
| greater than or equal to 90 | Excellent    |
| 89.999 - 80                 | very good    |
| 79.999 – 70                 | good         |
| 69.999- 60                  | middle       |
| 59.999 - 50                 | Acceptable   |
| less than 50                | Weak         |

To start designing the form, you will need a text box, a Command button, and three labels. We will arrange the form as follows:

#### **Design:**

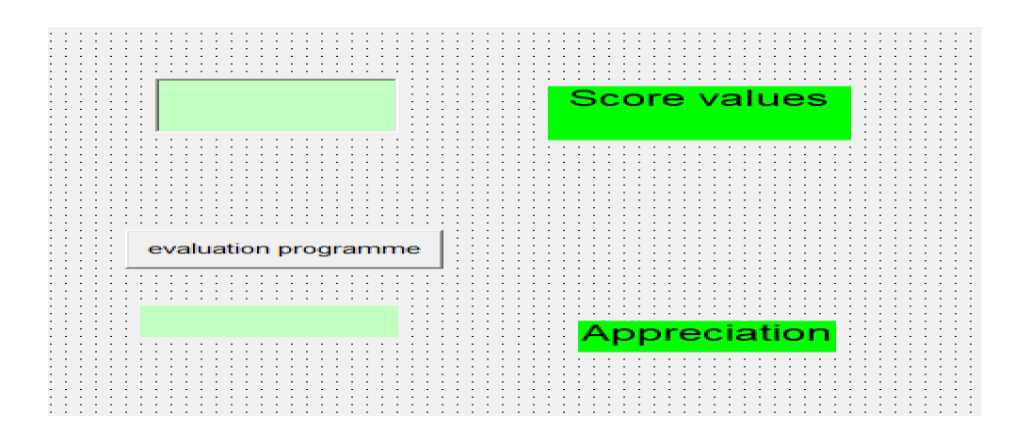

Lecture (8)

## **Conditional Sentence**

#### Code:

Then we type the following code commands in the Command key:

g=Val (Text1)If  $g \ge 90$  Then Label3="excellent" ElseIf  $g \ge 80$  Then Label3 ="very good" ElseIf  $g \ge 70$  Then Label3="good" ElseIf  $g \ge 60$  Then Label3="average" ElseIf  $g \ge 50$  Then Label3="acceptable" Else Label3 ="fail" End If

When you run the program and put the degree value, and press the command button, the following happens:

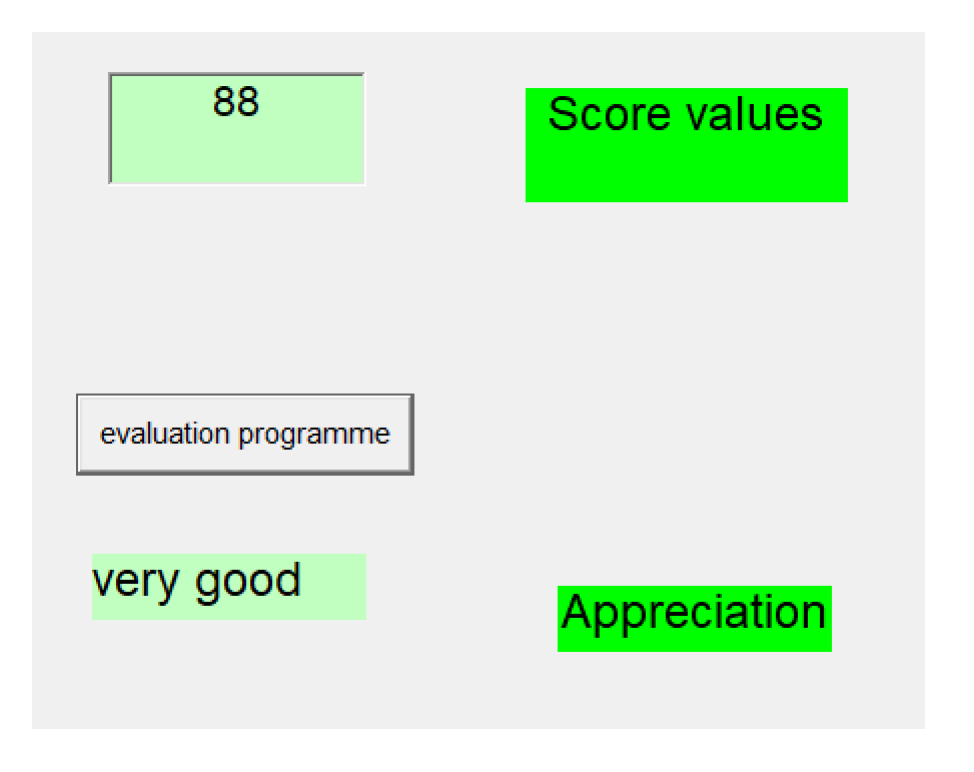

**Example** : Design a program to implement the following equation

$$Y = \begin{cases} x+1 & x > 0 \\ x & x = 0 \\ x^2 & x < 0 \end{cases}$$

**Design:** 

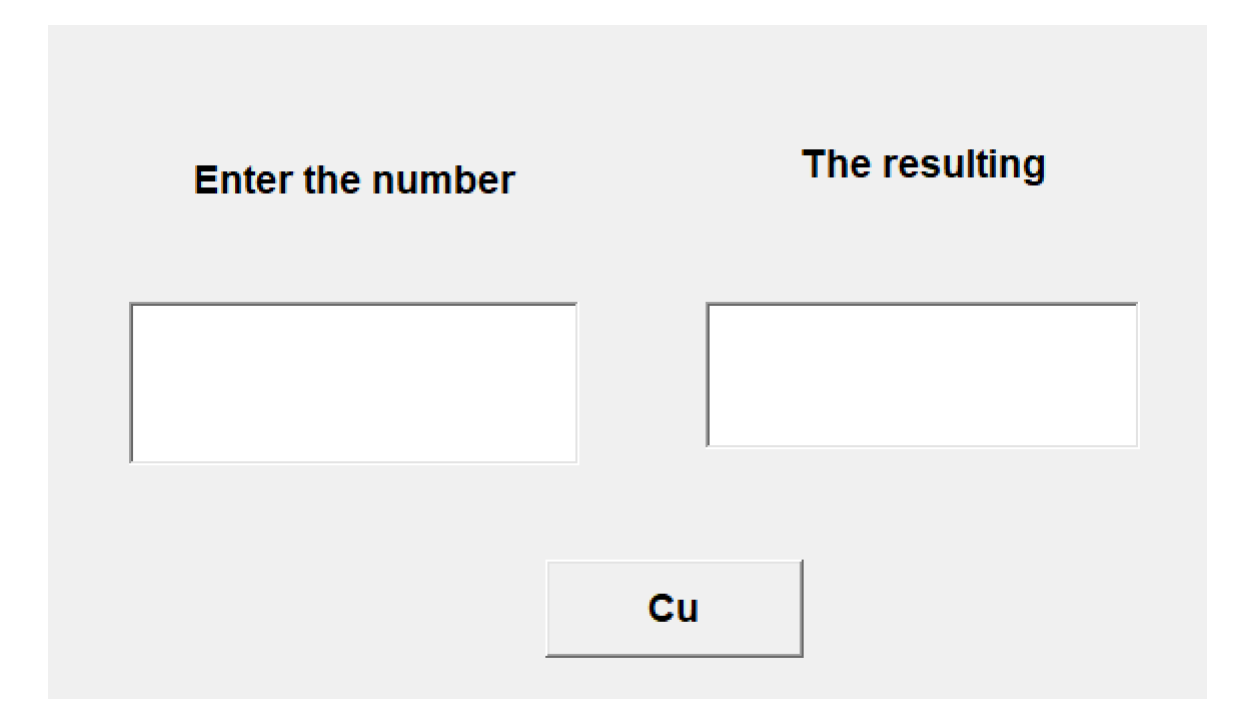

<u>code</u>

Dim x As Long, y As Long Private Sub Command1\_Click() x = Text1.TextIf x > 0 Then y = x + 1ElseIf x = 0 Then y = xElse  $y = x ^ 2$ End If Text2.Text = y End Sub

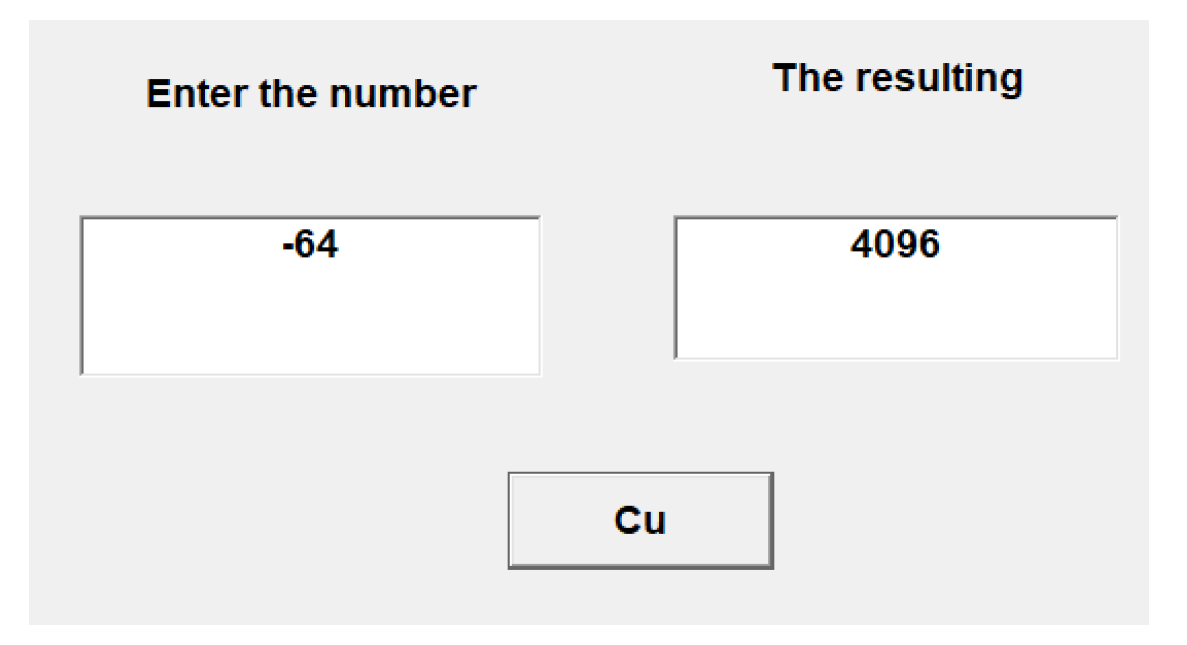

# **Conditional sentence (Select Case)**

This conditional sentence works the same as the If - Then - ElseIf conditional sentence, but it is preferable to use it when the Condition has several possibilities.

## **General formula:**

Select Case The expression we want to test

Case is the first possibility

A sentence or group of sentences is executed if the first possibility is fulfilled Case The second possibility

A sentence or group of sentences is executed if the second possibility is fulfilled Case The third possibility

A sentence or group of sentences is executed if the third possibility is fulfilled :::

:::

Case Else

A sentence or group of sentences is executed if none of the above possibilities is met End Select

# Lecture (8)

# **Conditional Sentence**

Example : Reprogram the previous using the Select Case statement. Select Case Text1 Case 90 to 100 Label3="excellent" Case 80 to 89,999 Label3 = "Very Good" Case 70 to 79,999 Label3="good" Case 60 to 69,999 Label3="average" Case 50 to 59,999 Label3="acceptable" Case Else Label3 = "fail" End Select

The following is a table of conditional operators used with conditional statements:

| symbol     | Operation                | meaning                                                                        |
|------------|--------------------------|--------------------------------------------------------------------------------|
| =          | equality                 | If the values are equal                                                        |
| >          | less than                | If the value on the left is less than the value on the right of<br>the sign    |
| =>         | less than equal to       | If the value on the left is less than or equal to the value on<br>the right    |
| <          | bigger                   | If the value on the left is greater than the value on the right<br>of the sign |
| =<         | greater than or equal to | If the value on the left is greater than or equal to the value on<br>the right |
| $\diamond$ | is not equal             | If the two values are not equal                                                |

A compound clause (two clauses condition) can contain one of the following expressions:

| ़And | When both conditional statements are true, the result is true                                                                                                    |
|------|----------------------------------------------------------------------------------------------------|
| Or   | When either of the two conditional statements is true, the result is true                                                                                                    |
| Not  | When both clauses are false, the result is true                                                                                                    |
| Xor  | The result is true when one of the two conditional statements is true. If both conditional statements are true or both conditional statements are false, the result is false |

**Example** : A program is required to calculate the Reynolds number based on entering the density, velocity, diameter and viscosity values. The program gives us the state of flow as follows:

Laminar if Re. No < 2000Turbulent if Re. No  $\ge 2000$ First, create the following window: **Design:** 

| Flow Type |          |           |           |
|-----------|----------|-----------|-----------|
|           |          |           |           |
| Density   | Vilocity | Diameter  | Viscosity |
|           |          |           |           |
|           |          |           |           |
|           | Decide   | Flow Type |           |
|           |          |           |           |
|           |          |           |           |
|           |          |           |           |

Write the following code to calculate the Reynolds number and find the flow state.

| 🐱 Project1 - Form1 (0 | Code)                  |   |
|-----------------------|------------------------|---|
| Command1              | Click                  | • |
| Private Sub Co        | ommand1_Click()        | • |
| Re = (Text1 *         | Text2 * Text3) / Text4 |   |
| If $Re < 2000$ 7      | Then                   |   |
| Label6.Caption        | n = ''laminar''        |   |
| Else                  |                        |   |
| Label6.Caption        | n = ''Turbulent''      |   |
| End If                |                        |   |
| End Sub               |                        | - |
| = = .                 |                        |   |

Now enter the values of density, velocity, diameter and viscosity in the fields designated for them and press the command key:

| Flow Type |          |           |           |
|-----------|----------|-----------|-----------|
| Density   | Vilocity | Diameter  | Viscosity |
| 1000      | 0.5      | 0.02      | 0.01      |
|           | Decide ] | Flow Type |           |
|           | laı      | ninar     |           |
|           |          |           |           |
|           |          |           |           |

| 🖻 Flov | v Туре   |          |           |           |
|--------|----------|----------|-----------|-----------|
|        | Density  | Vilocity | Diameter  | Viscosity |
|        | 1000     | 0.5      | 0.05      | 0.01      |
|        | ,<br>[[  | Decide   | Flow Type |           |
|        | <u>.</u> | Tur      | bulent    |           |
|        |          |          |           |           |
|        |          |          |           |           |

# moving in (Go to)

There are two types of transmission:

#### **1- Unconditional transition**

#### General formula:

GoTo line where the line is the number of the line you will go to without a specific restriction. Example 8: Name="Ahmed" GoToA ...... A: Grade=45 ...... 2- Conditional transition

### General formula:

If Condition Then GoTo line where the line is the number of lines to go to if the Condition is met. Example 9: If  $g \ge 50$  Then GoTo A If g < 50 Then GoTo B A: Text1="successful" GoTo C B: Text1="fail" GoTo C C: Print Text1

# Checkbox 🔽

This tool is used to select one or more options from a group.

The most important features of this tool are:

Alignment: This property changes the direction of writing from left to right or vice versa.

Value: This property has the following values:

• 0-Unchecked: This means that the Value property of the tool carries a value of 0 in the event that it is not checked in the box.

Check1.value= $0 \rightarrow \Box$  Check1

• 1-checked: The value property of the tool holds the value 1 in the case of checking inside the box.

Check1.value=1  $\rightarrow$  Check1

# **Option button** <sup>©</sup>

This tool is used to select only one item out of several items, and here unlike the Check box, it is impossible to select more than one item.

The most key features of this tool are:

Alignment: This property changes the direction of writing from left to right or vice versa.

Value: This property has the following values:

• False: The value property of the tool carries the value False in the case of not marking inside the circle.

Ooption1.value=False C Option1

• True: That is, the Value property of the tool carries the value True in the case of marking inside the circle.

Ooption1.value=True 
• Option1

# **Frame tool**

This tool is used as a container for the rest of the other tools to sort the operations and improve the appearance, and we must use the drawing method when placing the tools on it because the double-click method is ineffective.

Example 10: It is required to create a program that performs addition and multiplication operations between two numbers using one command button while giving the user the option to convert the operation from addition to multiplication or vice versa.

Window design: In this program, we will need two text boxes, three labels, a Command button, and a Check box, then set the properties of the tools as shown in the following figure:

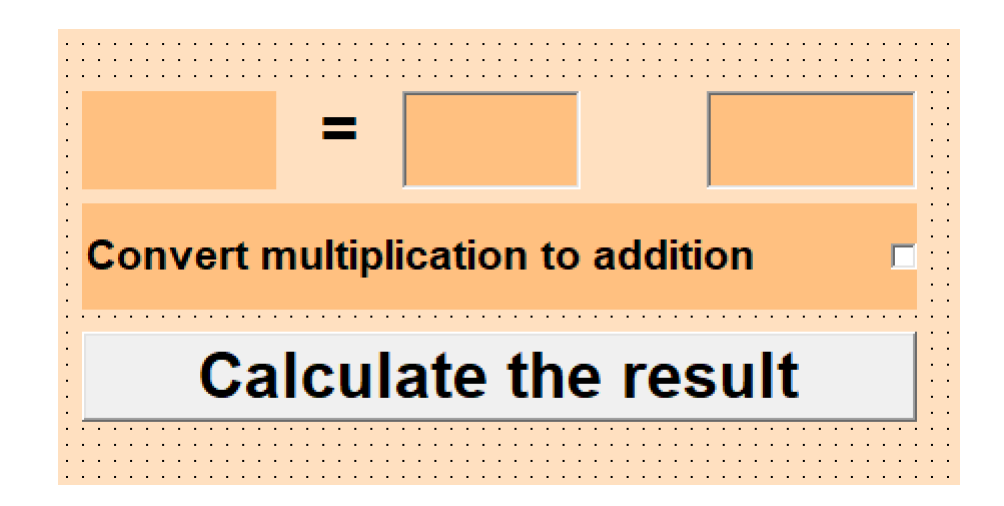

Writing the code:

| Je- | Project1 - Form1 (Code)                  |         |
|-----|------------------------------------------|---------|
| C   | ommand1 Click                            | -       |
|     | Private Sub Command1_Click()             | <b></b> |
|     | If Check1.Value = 1 Then                 |         |
|     | Label1.Caption = "+"                     |         |
|     | Label3.Caption = Val(Text1) + Val(Text2) |         |
|     | Else                                     |         |
|     | Label1.Caption = "*"                     |         |
|     | Label3.Caption = Text1 * Text2           |         |
|     | End If                                   |         |
|     | End Sub                                  | -       |
| E   |                                          |         |

#### **Design:**

Implementation of the collection process:

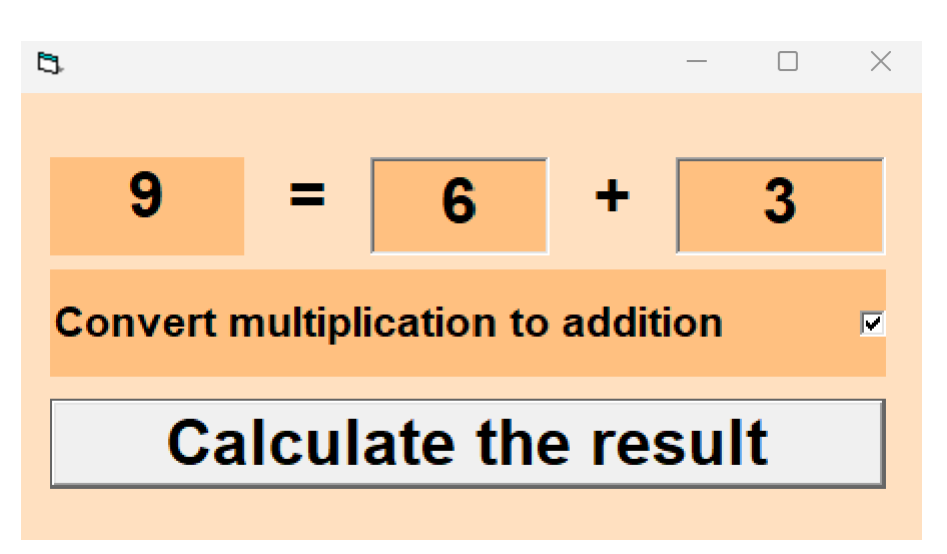

Execute multiplication:

| 5                    |           |          |        | _  |   | $\times$ |
|----------------------|-----------|----------|--------|----|---|----------|
| 18                   | = [       | 6        | *      |    | 3 |          |
| Convert r            | nultiplic | ation to | additi | on |   |          |
| Calculate the result |           |          |        |    |   |          |

**Example** : A program is required to convert temperatures from Celsius to Fahrenheit or vice versa.

Window design: In this program, we will need a text box, one Label, a Command button, a Frame tool, and two Option buttons; then, we set the properties for the tools, as in the following figure:

# Design:

| Temperature Change      |        |        |  |
|-------------------------|--------|--------|--|
|                         |        |        |  |
| Change<br>• From C to I | From I | = to C |  |
|                         | Start  |        |  |
|                         |        |        |  |

# Writing the code:

| 🐱 Project1 - Form1 (Co | de)                  |          |
|------------------------|----------------------|----------|
| Command1               | Click                | •        |
| Private Sub Cor        | nmand1_Click()       | <u> </u> |
| If Option1.Value       | e = True Then        |          |
| Label1.Caption         | = 1.8 * Text + 32    |          |
| Else                   |                      |          |
| Label1.Caption         | = (Text1 - 32) / 1.8 |          |
| End If                 |                      | <b>_</b> |
|                        |                      | ▶ //.    |

# Execution:

| Temperature Change          |  |
|-----------------------------|--|
| 50                          |  |
| Change                      |  |
| ● From C to F ● From F to C |  |
| Start                       |  |
| 122                         |  |

| Temperature Change | ge              |  |
|--------------------|-----------------|--|
|                    | 50              |  |
| Change             |                 |  |
| • From C to        | F • From F to C |  |
|                    | Start           |  |
|                    | 10              |  |
|                    |                 |  |

**Example** : It is required to create a program to change the temperature that allows the user to choose one from C, F, K, or R and change it to one from C, f, K, or R.

Window design: In this program, we will need a text box, one Label, a Command button, two Frame tools, and eight Option buttons, where all four Option buttons must be placed in the frame using the drawing method only because using the doubleclick method will not allow the work of buttons check correctly. Then we set the properties for the tools as shown in the following figure:

| <b>B</b> T | emperature Transformer |      |                |
|------------|------------------------|------|----------------|
|            | From Temperature       |      | To Temperature |
|            | Со                     |      | Со             |
|            | F                      |      | Fo             |
|            | R o                    |      | R °            |
|            | K °                    |      | Ко             |
|            |                        |      |                |
|            | Cal                    | cula | ate            |
| 1111       |                        |      |                |

Writing the code: This code must be written in the Command window Private Sub Command1 Click () If Option1.Value = True and Option5. Value = True Then Label1 = Text1.Text \* 1End If If Option1.Value = True and Option6. Value = True Then Label1 = Text1.Text \* 1.8 + 32 End If If Option1.Value = True and Option7. Value = True Then Label1 = Text1.Text + 460End If If Option1.Value = True and Option8. Value = True Then Label1 = Text1.Text + 273.15End If If Option2.Value = True and Option5. Value = True Then Label1 = (Text1.Text - 32) / 1.8End If If Option2.Value = True and Option6. Value = True Then Label1 = Text1.Text \* 1 End If If Option2.Value = True and Option7. Value = True Then Label1 = (Text1.Text - 32) / 1.8 + 460End If If Option2.Value = True and Option8. Value = True Then Label1 = (Text1.Text - 32) / 1.8 + 273.15End If If Option3.Value = True and Option5. Value = True Then Label1 = Text1.Text - 460End If If Option3.Value = True and Option6. Value = True Then Label1 = (Text1.Text - 460) \* 1.8 + 32End If If Option3.Value = True and Option7. Value = True Then Label1 = Text1.Text \* 1End If If Option3.Value = True and Option8. Value = True Then Label1 = Text1.Text - 460 + 273.15End If

If Option4.Value = True and Option5. Value = True Then Label1 = Text1.Text - 273.15 End If If Option4.Value = True and Option6. Value = True Then Label1 = (Text1.Text - 273.15) \* 1.8 + 32 End If If Option4.Value = True and Option7. Value = True Then Label1 = Text1.Text - 273.15 + 460 End If

If Option4.Value = True and Option8. Value = True Then Label1 = Text1.Text \* 1

End If End Sub

It is noted in this code that the And command is used to separate two conditional clauses. With the validity of these two clauses, the commands within the conditional clause will be executed.

Execution:

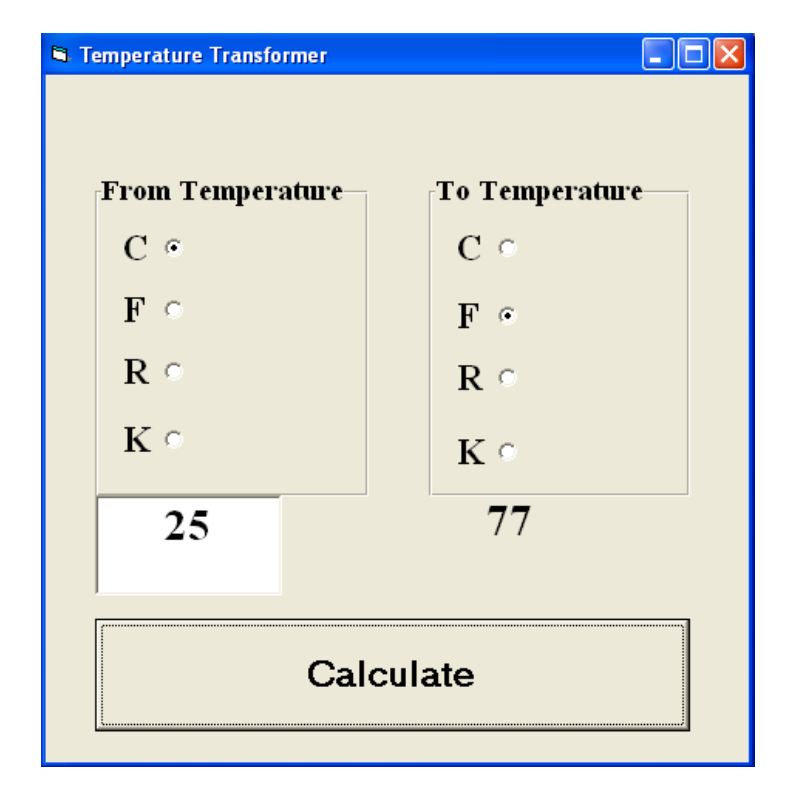

Lecture (8)

## **Conditional Sentence**

| Temperature |  |  |  |
|-------------|--|--|--|
| C e         |  |  |  |
| T C         |  |  |  |
|             |  |  |  |
| રં          |  |  |  |
| X o         |  |  |  |
| 25          |  |  |  |
|             |  |  |  |
| Calculate   |  |  |  |
|             |  |  |  |

**Exercise 1**: It is required to create a program similar to the previous example, but it is used to change the currency between dollars, dinars and euros, depending on entering the following:

- •The amount to be transferred
- •The exchange rate of the dollar against the Iraqi dinar
- •The exchange rate of the euro against the Iraqi dinar

**Exercise 2**: It is required to create a luck test program with the following specifications:

Using three posters, Each poster shows a random number ranging between 1 and 10 depending on the Rnd command and one command key to execute the program and use a formula for the Condition. The phrase "You are very lucky" appears in a fourth poster if the three numbers match, and the term "You are lucky" if any two numbers match. Only the phrase "You're unlucky" if the three numbers don't match.